# FTP Tutorial using Filezilla

Okland Construction no longer supports the use of Internet Explorer for use with its FTP site. Please download Filezilla and install. The following pages will give you a quick tutorial on how to "download" and/or "upload" to the FTP site.

Check with your network administrator before this program is installed to your PC to verify it complies with your company policy. <u>Install this program at your own risk</u>. Okland takes no responsibility in the effects this program may cause to your system. This document is provided as an alternative method to downloading files from any FTP site. It is a standard FTP client originally downloaded from:

http://sourceforge.net/project/showfiles.php?group\_id=21558

# In your browser enter: ftp://support:pc@ftp.okland.com/filezilla.exe

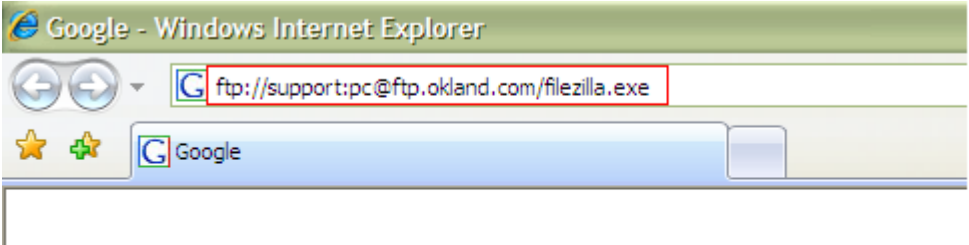

Save this file and install this application

| File Download - Security Warning                                                                                                    |  |  |  |  |  |  |  |  |
|----------------------------------------------------------------------------------------------------|--|--|--|--|--|--|--|--|
| Do you want to run or save this file?                                                                                                    |  |  |  |  |  |  |  |  |
| Name: filezilla.exe<br>Type: Application, 3.37MB<br>From: ftp.okland.com<br><u>R</u> un <u>S</u> ave Cancel                                                                        |  |  |  |  |  |  |  |  |
| While files from the Internet can be useful, this file type can potentially harm your computer. If you do not trust the source, do not run or save this software. What's the risk? |  |  |  |  |  |  |  |  |

Ask your network administrator to install or help you install this program if needed

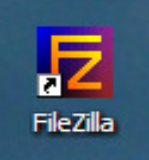

You should have a new icon. If not check under your programs menu in Windows

Step 3. Click "Quickconnect"

Step 1. Enter the name of the site you want to connect. (i.e. ftp.okland.com)

|                                                         |                                                                                                    | FileZilla - Connected to ftp.okland.com                                                           |              |
|---------------------------------------------------------|----------------------------------------------------------------------------------------------------|---------------------------------------------------------------------------------------------------|--------------|
|                                                         | Step 2. If you have a user name and password,<br>enter this information here:<br>If not leave it blank. The default "anonymous"<br>account will be used. | Eile Edit Transfer View Queue Server Help                                                         |              |
| 2                                                       |                                                                                                    | 🐛 🌉 🕶 🖳 😰 🖳 😂 🎉 R 🛛 🔋                                                                             |              |
|                                                         |                                                                                                    | Address: ftp.okland.com User: anonymous Passwords ••••• Port: 21                                  | Quickconnect |
|                                                         |                                                                                                    | Response: 200 Type set to A.<br>Command: PASV                                                     |              |
|                                                         |                                                                                                    | Response: 227 Entering Passive Mode (10,0,0,14,7,211)<br>Command: LIST                            |              |
|                                                         |                                                                                                    | Response: 150 Opening ASCII mode data connection for /bin/ls.<br>Response: 226 Transfer complete. |              |
|                                                         |                                                                                                    | Status: Directory listing successful                                                              |              |
| All files will be downloaded to the path indicated here |                                                                                                    | Local Site: Remote Site: /                                                                        |              |
|                                                         |                                                                                                    | Gesktop     Filename      Filename                                                                | Fi           |
|                                                         |                                                                                                    | My Computer     My Computer     Incoming                                                          |              |
|                                                         | Browse to the desired file on the FTP Site:                                                                                                    | Bcb 2568 177847fec6203ed63bb                                                                      |              |
|                                                         |                                                                                                    |                                                                                                   |              |
|                                                         |                                                                                                    | bb8temp                                                                                           |              |
|                                                         |                                                                                                    | Filename 🛆 Filesize Filetype                                                                      |              |
|                                                         |                                                                                                    |                                                                                                   |              |
|                                                         |                                                                                                    |                                                                                                   |              |
|                                                         |                                                                                                    |                                                                                                   |              |

Depending on the username entered, contents may vary

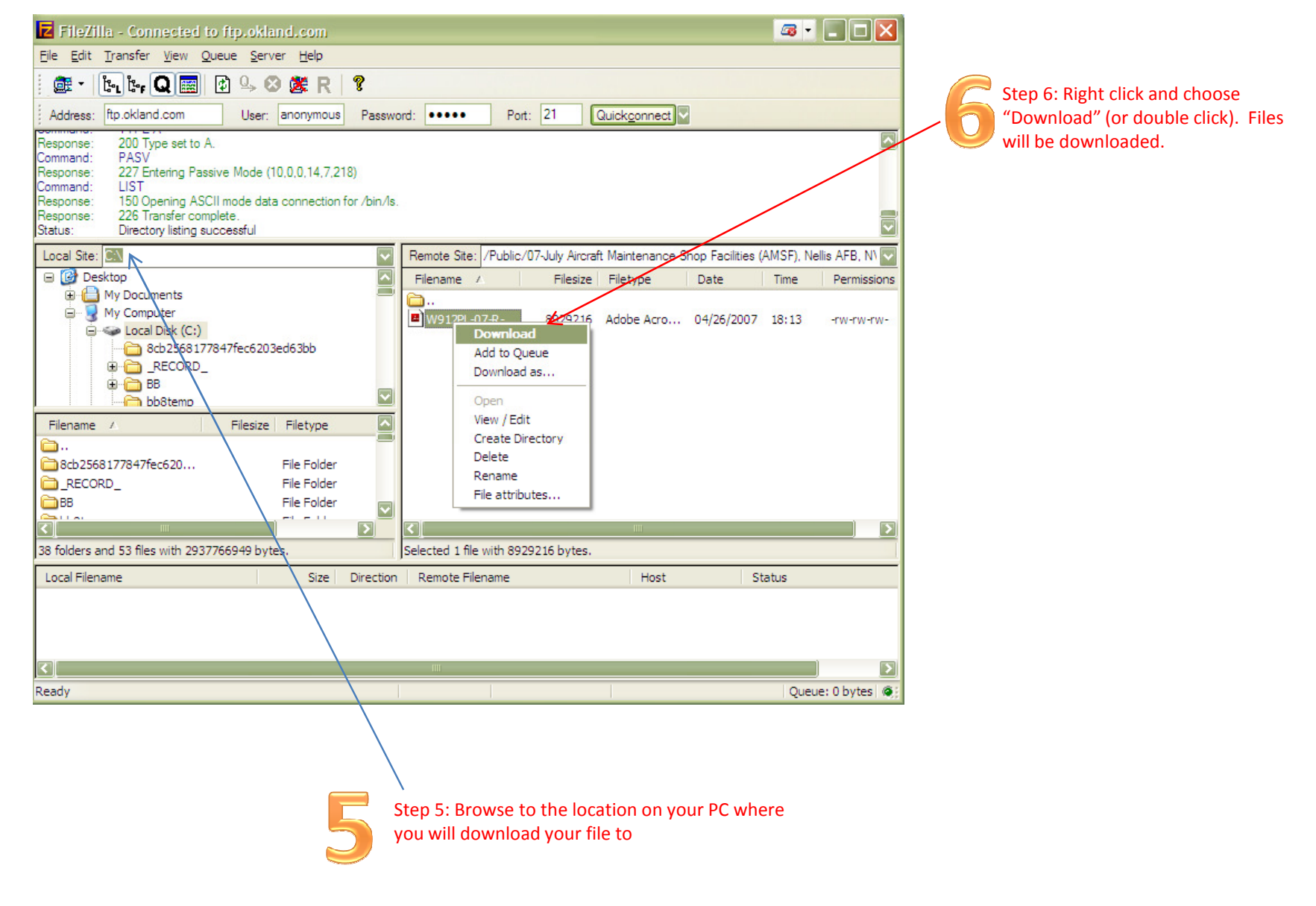

| Section 1:<br>Using FTP client | C Step 7: Disconnect when complete.                                                                                                    |                                                                                                    |                                                                                                    |                                   |                                                             |                                                             |  |  |
|--------------------------------|----------------------------------------------------------------------------------------------------|----------------------------------------------------------------------------------------------------|----------------------------------------------------------------------------------------------------|-----------------------------------|-------------------------------------------------------------|-------------------------------------------------------------|--|--|
|                                | <b>Z</b> FileZilla - Connected t                                                                                                    | o ftp.okland.com                                                                                                    |                                                                                                    |                                   |                                                             |                                                             |  |  |
|                                | File Edit Transfer View Q                                                                                                    | ueue Server Help                                                                                                    |                                                                                                    |                                   |                                                             |                                                             |  |  |
|                                | 📑 - 🗽 ŀr Q 📰                                                                                                    | 🔁 💁 🏼 🌋 R   🤋                                                                                                    | Address: ftp.okland.com                                                                                                    | User                              | r: anonymous                                                | Password: ••••                                              |  |  |
|                                | Response: 200 Type set to I<br>Command: MODE Z<br>Response: 200 MODE Z ok.<br>Command: PASV<br>Response: 227 Entering Pas<br>Command: RETR W912PL-(<br>Response: 150 Opening BIN<br>Local Site: C:\                                                                                                    | sive Mode (10,0,0,14,7,209)<br>17-R-0001 revised.pdf<br>ARY mode data connection fo                                                                                                    | r W912PL-07-R-0001 revised.p                                                                                                    | odf (8929216 B                    | ytes).<br>e Site: /Public/07                                | 7-July Aircraft Maintenanc                                  |  |  |
|                                | Cocal Disk. C:      Desktop     Desktop     My Documents     My Computer     Docal Disk (C:)     DVD/CD-RW Dri                                                                                                    | ve (D:)                                                                                                    |                                                                                                    | Files                             | ame A                                                       | rev 8929216 Ad                                              |  |  |
|                                | Filename 🛆                                                                                                    | Filesize Filetype                                                                                                    | Last Modified                                                                                                    | Cont                              | inue browsin                                                | g other FTP directories                                     |  |  |
|                                | <ul> <li></li> <li>8cb2568177847fec620</li> <li>RECORD_</li> <li>BB</li> <li>bb8temp</li> <li>c5a553e31f0e09486ca</li> <li>COMDIAL</li> <li>Config.Msi</li> <li>DATA</li> <li>Documents and Settings</li> <li>Event1</li> <li>Garmin</li> <li>hotfixwses</li> <li>I386</li> <li>38 folders and 54 files with 2937</li> </ul> | File Folder<br>File Folder<br>File Folder<br>File Folder<br>File Folder<br>File Folder<br>File Folder<br>File Folder<br>File Folder<br>File Folder<br>File Folder<br>File Folder<br>File Folder | 11/17/2006 12:<br>11/17/2006 22:<br>9/23/2006 22:2<br>9/23/2006 15:3<br>5/8/2007 10:07<br>1/25/2007 9:52<br>5/14/2007 12:5<br>4/27/2007 10:3<br>2/23/2007 17:3<br>8/22/2006 14:1<br>9/11/2006 16:1<br>3/19/2007 13:1<br>3/15/2006 3:13 | whil<br>can<br>time               | e the file(s) a<br>download up<br>e).<br>d 1 file with 8929 | re downloading. You<br>to 3 files at the same<br>216 bytes. |  |  |
|                                | Local Filename                                                                                                    | Size Dire                                                                                                    | ection Remote Filename                                                                                                    |                                   | Host                                                        | Status                                                      |  |  |
|                                | C:\W912PL-07-R-0001 revised.<br>0:00:01 elapsed                                                                                                    | odf 8929216 <<<br>0:00:00 left                                                                                                    | < /Public/07-July Aircraf<br>56% 5040071 b                                                                                                    | ft Maintenance<br>ytes (1014.7 Ki | S ftp.okland.c<br>B/s)                                      | om:21                                                       |  |  |

#### Uploading Files (sending files from your PC to the FTP site)

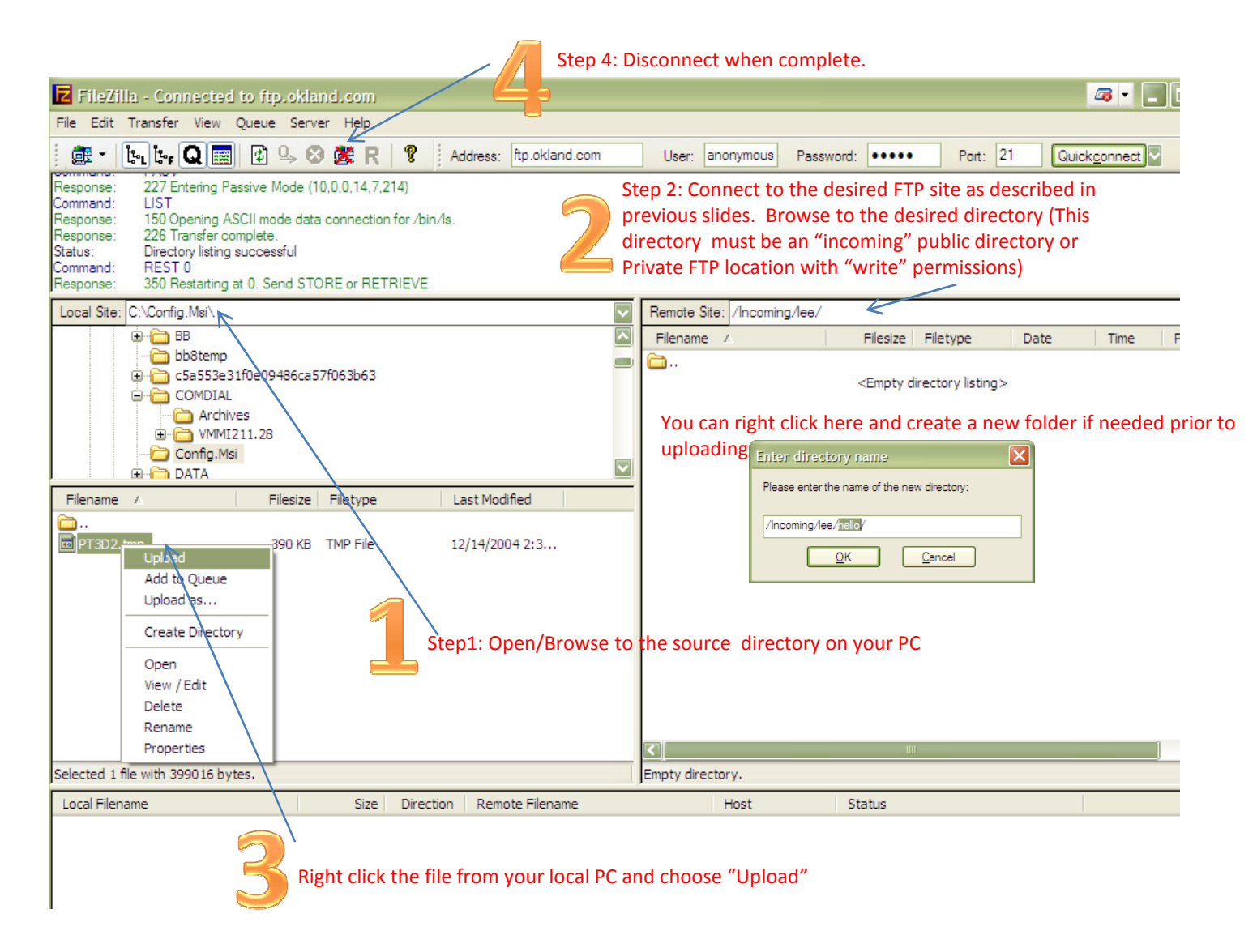